Secretaria de Estado de Finanças de Rondônia

# Manual Parcelamento ITCD

# Gerência de Informática

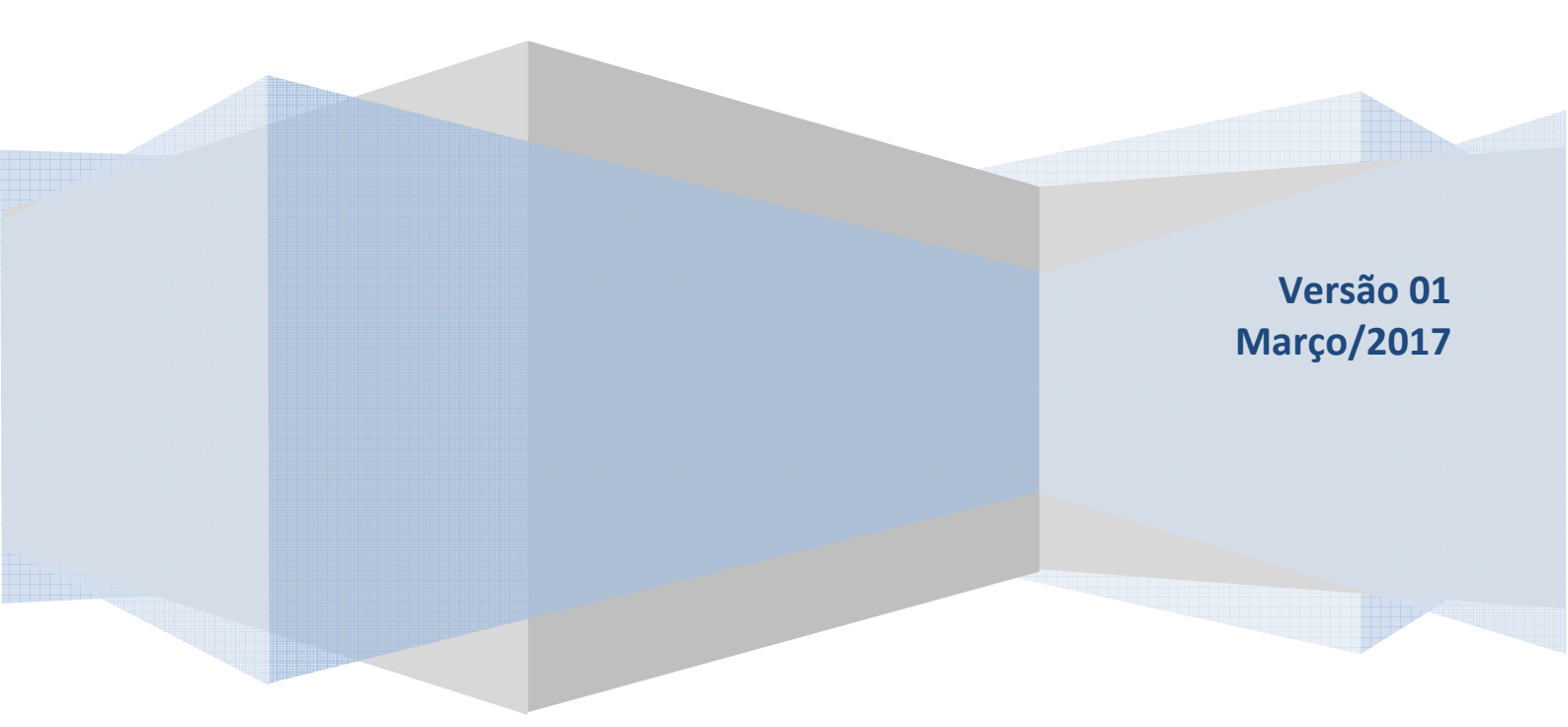

Este Manual foi elaborado pelo Setor de Atendimento Call Center da Gerência de Informática da Secretaria de Estado de Finanças de Rondônia

Autor: Solange Bezerra da Silva

Colaboradores: Eliane Canamary Barbosa Lagos Alisson Cleiton dos Santos

Setor de Atendimento Call Center: Eliane Canamary Barbosa Lagos

Gerência de Informática: Iemeton Gleison Silva de França

Secretaria de Estado de Finanças Wagner Garcia de Freitas

Atendimento ao usuário (69) 3211-6100

# Conteúdo

| 1. Acessando o Sistema         | . 4 |
|--------------------------------|-----|
| 2. Simulação de Parcelamento   | 4   |
| 3. Gerando o Parcelamento      | . 6 |
| 4. Condições para Parcelamento | . 8 |
| 4. Legislação                  | 8   |

#### 1. Acessando o Sistema

a) Acesse o sítio da Sefin: www.sefin.ro.gov.br

- b) Em "serviços mais acessados", clique em: Portal do Contribuinte (Fig. 1)
- c) Na área pública, clique em: ITCD Parcelamento (Fig 2)

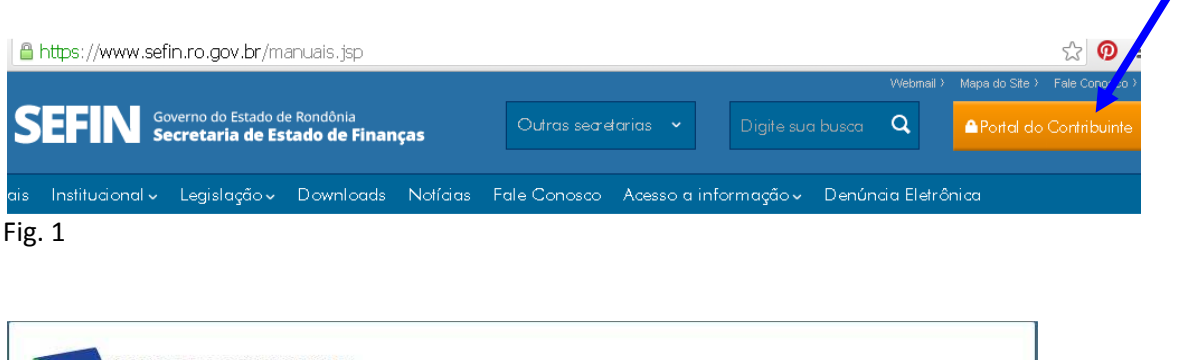

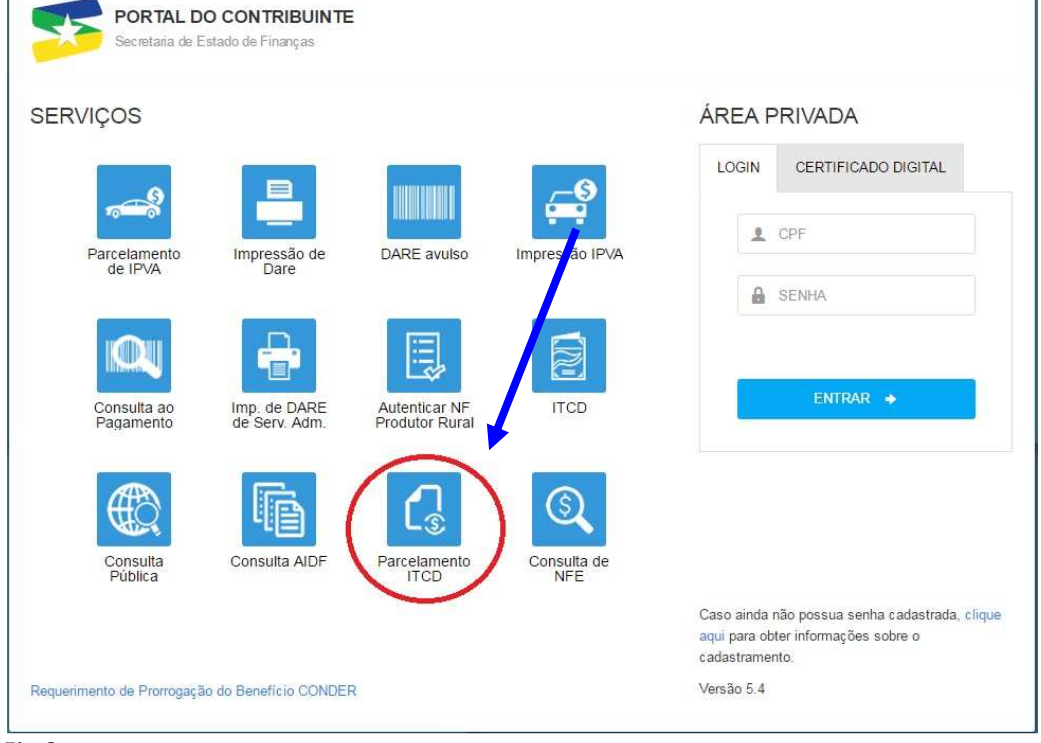

Fig.2

# 2. Simulação de Parcelamento

Inserção dos dados: CPF, nº do protocolo gerado na DIEF data pretendida para recolhimento da primeira parcela. (Fig. 3)

| Portal do<br>Contribuinte<br>RONDÔNIA Secretaria de Estado<br>Governo de Estado<br>de Finanças |                            |               |                   |
|------------------------------------------------------------------------------------------------|----------------------------|---------------|-------------------|
|                                                                                                | Login                      | )             |                   |
|                                                                                                |                            | PARCELAM      | IENTO DE ITCD     |
| Di                                                                                             | gite o CPF:                | 68            |                   |
| Digite o                                                                                       | Protocolo:                 | 2             | Ajuda?            |
| Data do Pag<br>Primeir                                                                         | jamento da<br>'a Parcela : | 18/01/2017    | ex. (Dia/Mês/Ano) |
|                                                                                                |                            | Simulação     | 🔘 Geração         |
|                                                                                                |                            | Proximo Passo |                   |
| Fig. 3                                                                                         |                            |               |                   |

Visualização de valor Total do débito acrescidos de juros e despesas moratórias:

| NDÔ      | NIASecr     | etaria de Est    | ado 🕔      |                |                   |       |       |           |          |             |
|----------|-------------|------------------|------------|----------------|-------------------|-------|-------|-----------|----------|-------------|
| ma da    | Exhide UC F | inanyas          | Lo         | ogin           |                   |       |       |           | PARCELAM | IENTO DE IT |
| C22 (17) |             | Nome:            |            |                |                   |       |       |           |          |             |
| F:       | 100         | BI               |            |                |                   |       |       |           |          |             |
| F:<br>GP | Receita     | BI<br>Data Venc. | Data Lanc. | Valor Original | Valor Total Atual | Multa | Juros | Acréscimo | GUIA     | PARCELA     |

Após clicar em confirmar a próxima tela exibe a opção de imprimir diretamente a simulação. No entanto, o usuário poderá também clicar em Detalhar.

| RON | DÔNIA Sec<br>o de Estado de I | ntribui<br>retaria de<br>Finanças | nte<br>Estado |       |                |                   |        |          |           |           | 0                 |
|-----|-------------------------------|-----------------------------------|---------------|-------|----------------|-------------------|--------|----------|-----------|-----------|-------------------|
|     |                               |                                   |               | Todo  | is os Serviços | Conta Corrente    | e Alte | erar Sei | nha Ficha | Cadastral | Sair              |
|     |                               |                                   |               |       |                |                   |        |          |           | PARCE     | LAMENTO DE        |
|     |                               | Nome                              |               |       |                |                   |        |          |           |           | Data<br>Pagamento |
|     | - I                           | B                                 | K.            |       |                |                   |        |          |           |           | 20/01/201         |
| GP  | Principal                     | Total                             | Redução       | o (%) | Nº Parcelas    | Valor Total Atual | Multa  | Juros    | Acréscimo | Nº Parce  | alamento          |
| 17  | 2614,08                       | 3450,57                           | 0,00          | )     | 5              | 3450,57           | 522,81 | 313,68   | 0,00      |           | Detalhar          |
|     |                               |                                   |               |       |                |                   |        |          |           |           | ^                 |

Após clicar em Detalhar temos a tela que possibilita alterar o número de parcelas. Lembrando também que o próprio sistema disponibilizará o número máximo de parcelas.

| CPF                                     |                                     |                         |                          |                      |
|-----------------------------------------|-------------------------------------|-------------------------|--------------------------|----------------------|
| 68                                      |                                     |                         |                          |                      |
| Valor Origina                           | il                                  | Valor Atualizado        | Data Atua                | lização              |
| 2614,08                                 |                                     | 3450,57                 | 18/01/20                 | 17                   |
| Nº Parcelas<br>Máxima D                 | esejada                             |                         |                          |                      |
| 5                                       | 5 🔻                                 |                         |                          |                      |
| Composição                              | do Parcelamer                       | nto                     |                          |                      |
|                                         | Total                               | Parcela Inicial         | Parc. Vincendas (R\$)    | Parc. Vinc. (UPF)    |
|                                         |                                     | 522.91                  | 2001.27                  | 32,86                |
| Tributo                                 | 2614,08                             | Joreio v                | 10034101                 | 1                    |
| Tributo<br>Multa                        | 522,81                              | 104,56                  | 418,25                   | 6,41                 |
| Tributo<br>Multa<br>Juros               | 2614,08<br>522,81<br>313,68         | 104,56<br>62,73         | 418,25                   | 6,41<br>3,84         |
| Tributo<br>Multa<br>Juros<br>Acréscimos | 2614,08<br>522,81<br>313,68<br>0,00 | 104,56<br>62,73<br>0,00 | 418,25<br>250,95<br>0,00 | 6,41<br>3,84<br>0,00 |

Na opção Imprimir Simulação temos a seguinte tela:

| PARCELAMENTO DE ITCC |                 |                   | Imprimir    | do<br>ouinte<br>de Estado | Portal<br>Contril<br>Secretaria<br>de Finanças | 4   |
|----------------------|-----------------|-------------------|-------------|---------------------------|------------------------------------------------|-----|
| Data Pagamento       |                 |                   |             |                           | Nome                                           | CPF |
| PARA IMPRIMIR        | CLIQUE PA       | Valor Total Atual | Nº Parcelas | Total                     | Principal                                      | GP  |
| Versão Completa      | Versão Resumida | 3450,57           | 5           | 3450,57                   | 2614,08                                        | 17  |

O usuário poderá imprimir a Versão Resumida e também a Versão Completa.

## 3. Gerando o Parcelamento

Segue o mesmo procedimento de Simulação conforme tela, marcando a opção Geração:

| Portal do<br>Contribuinte<br>RONDÔNIA Secretaria de Estado |                                                     |
|------------------------------------------------------------|-----------------------------------------------------|
|                                                            | Login                                               |
|                                                            | PARCELAMENTO DE ITCD                                |
| Digite                                                     | o CPF: 61                                           |
| Digite o Pro                                               | stocolo: 20 Ajuda?                                  |
| Data do Pagam<br>Primeira Pi                               | ento da<br>arcela :<br>20/01/2017 ex. (Dia/Mês/Ano) |
|                                                            | 🔍 Simulação 🖲 Geração                               |
|                                                            | Proximo Passo                                       |

Seguindo as telas, ao invés de imprimir simulação o usuário irá visualizar e clicar na opção "GERAR PARCELAMENTO".

| RON | DÔNIA Se<br>do Estado de | ortal do<br>ontribui<br>cretaria de<br>Finanças | nte<br>Estado |       |               |                   |        |         |           |             | 0                 |
|-----|--------------------------|-------------------------------------------------|---------------|-------|---------------|-------------------|--------|---------|-----------|-------------|-------------------|
|     |                          |                                                 |               | Todos | s os Serviços | Conta Corrent     | e Alt  | erar Se | nha Fich  | a Cadastral | Sair              |
|     |                          |                                                 |               |       |               |                   |        |         |           | PARC        | ELAMENTO DE       |
|     |                          | Nome                                            |               |       |               |                   |        |         |           |             | Data<br>Pagamento |
|     |                          | 811                                             |               |       |               |                   |        |         |           |             | 20/01/20          |
| GP  | Principal                | Total                                           | Redução       | (%)   | Nº Parcelas   | Valor Total Atual | Multa  | Juros   | Acréscimo | Nº Parce    | elamento          |
| 17  | 2614,08                  | 3450,57                                         | 0,00          | )     | 5             | 3450,57           | 522,81 | 313,68  | 0,00      | 20:         | 1 Detalhar        |

Nessa tela o usuário poderá imprimir o Demonstrativo, a Versão Completa do parcelamento e Gerar Dare.

| IMPRESSÃO DO PARCELAMENTO DE ITO        |                   | Imprimir    | <b>l do<br/>ibuinte</b><br>a de Estado<br>cas | Porta<br>Contr<br>Secretari<br>de Finanç |     |
|-----------------------------------------|-------------------|-------------|-----------------------------------------------|------------------------------------------|-----|
| Data Pagamen<br>20/01/2017              |                   |             | me                                            | No                                       | CPF |
| CLIQUE PARA IMPRIMIR                    | Valor Total Atual | Nº Parcelas | Total                                         | Principal                                | GP  |
| Company Demonstration I want - Complete | 2450.57           | 5           | 3450.57                                       | 2614.08                                  | 17  |

Na opção Gerar Dare temos o DARE da primeira parcela do ITCD.

| Ø                  | GOV          | ERNO DO ESTADO DE I<br>RETARIA DE ESTADO D | 01-N° Documento<br>02-Inscrição Estadual<br>CPF/CNPJ | 201<br>68            |                 |
|--------------------|--------------|--------------------------------------------|------------------------------------------------------|----------------------|-----------------|
| RONDÔ              | VIA Docu     | mento de Arrecadação de                    | 03-Complemento da<br>Identificação                   | 201                  |                 |
| Governo do E       | stade DARI   | E                                          | 04-Mês Ano<br>Referência                             | 01/2017              |                 |
| Nome / Contri<br>B | ibuinte:     |                                            |                                                      | 05 -Data Vencimento  | 20/01/2017      |
| Endereco:          |              |                                            |                                                      | 06-Código da Receita | 3226            |
| RU<br>Municipio:   |              | RMADO                                      |                                                      | 07-Numero da Parcela | 01              |
| VILHENA            | 200          |                                            |                                                      | 08-Código Municipio  | 110030          |
| 00000000           | RO           | 84638103                                   | MAIRICULA DO SERVIDOR                                | 09-Valor Principal   | 690.10          |
| Informações C      | 'omplementar | es:                                        |                                                      | 10-Valor Multa       | 0.00            |
|                    |              |                                            |                                                      | 11-Valor Juros       | 0,00            |
|                    |              |                                            |                                                      | 12-Outros Acréscimos | 0.00            |
|                    |              |                                            |                                                      | 13-Valor Total       | 690,10          |
| s                  | 56700000     | 065 901000221175 0201                      |                                                      | Autenticação mecân   | ica / Via Banco |

#### 4. Condições para Parcelamento

Condições para parcelamento conforme Decreto nº 1574/2010 - Seção VII:

1. O crédito tributário poderá ser recolhido em até 12 (doze) parcelas mensais consecutivas.

2017

- a) Considera-se crédito tributário, a soma de todos os valores devidos a título de ITCD, multa e demais acréscimos legais.
- b) O valor mínimo de cada parcela será de 10 (dez) UPF/RO.
- 2. O pedido de parcelamento do imposto não vencido será feito por meio do Portal do Contribuinte, logo após o envio da DIEF e antes da emissão do DARE.
- a) Será admitido apenas um parcelamento por contribuinte constante da DIEF.

### 4. Legislação

Site:

www.sefin.ro.gov.br (clique no menu superior Legislação e encontre a legislação pertinente):

Lei - LO nº 959/2000 Decreto nº 15474/2010 - Seção VII do Capítulo IV

#### ATENÇÃO:

- 1. Parcelamento de ITCD somente será possível após vencimento da guia (inadimplência)
- 2. Há limite de valor para parcelamento
- 3. Há limite na quantidade de parcelas
- 4. O recolhimento das parcelas em atraso será acrescido de multas moratórias e juros.

IMPORTANTE: As informações contidas nesse manual têm caráter meramente informativo, não dispensando o cumprimento das disposições pertinentes da legislação tributária